# Como deduzir valores de impostos e outras despesas de metas conforme rotina 3309?

O que é? Como habilitar? Configuração: Visualização:

# Produto: maxFarma

### O que é?

Seguindo o mesmo objetivo da rotina 3309 no WinThor, foi disponibilizado para os vendedores a visualização dos valores das vendas, deduzindo impostos ST, IPI, repasses e outras despesas.

Observação:

Requisitos:

- · Banco: executar instalador do Medicamento versão 54;
- APK: versão a partir de 19.91.00Med;

# Como habilitar?

Para sua configuração e habilitação será necessário criar os seguintes parâmetros:

DEDUZIR\_REPASSE\_METAS

DEDUZIR\_ST\_METAS

DEDUZIR\_IPI\_METAS

DEDUZIR\_VLOUTRASDESP\_METAS

Para isso, entre em contato com a equipe de suporte.

Importante!

Para seu funcionamento as metas devem estar criadas no WinThor.

# Configuração:

A configuração que define quais abas e resultados os vendedores possuem acesso, são realizadas no portal administrador.

1. Acessar Portal Administrativo.

| Portal Executivo                     |  |
|--------------------------------------|--|
| Acesso ao Sistema<br>Usuiro<br>Seeha |  |

### Voltar

2. Na aba CONFIGURAÇÕES, selecionar o tópico Critério de Vendas.

# Artigos Relacionados

- Como habilitar e desabilitar visualização de Última compra no APP maxFarma
- Como consultar os motivos de não venda para o Pré Pedido?
- Parametrização para apresentação dos valores do card pedidos e gráfico metas
- Como adicionar coluna EMBALAGEM no compartilhamento de pedido em PDF?
- Como acompanhar as vendas no aplicativo maxGestão?

### 2.1 Selecionar a opção FATURAMENTO.

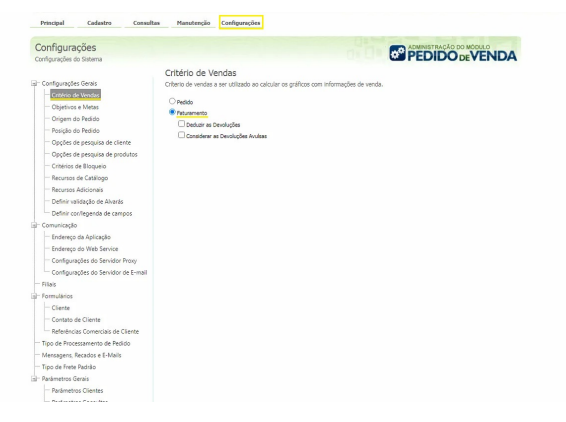

### Voltar

3. Ainda na aba CONFIGURAÇÕES, selecionar o tópico Objetivos e Metas.

obs: As opções selecionadas devem estar de acordo com as metas cadastradas no WinThor.

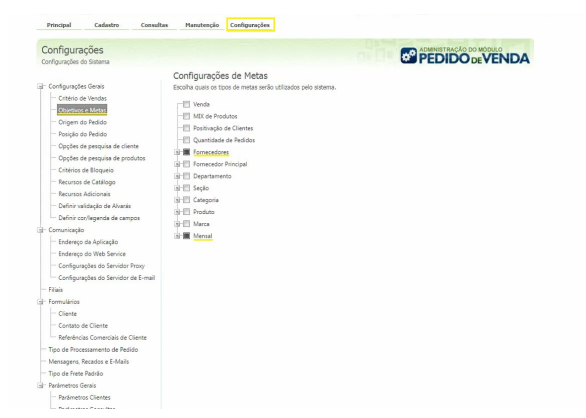

### Observação:

Após sua configuração o prazo para a atualização de valores das metas para o vendedor será de até 24 horas.

### Voltar

## Visualização:

1 - Acessar maxFarma.

|                         | :     |
|-------------------------|-------|
| FARMA                   |       |
| Usuario<br>RCA<br>Senha |       |
| Versio 10 81            | 00Ме  |
| Maxima                  | Junee |

### Voltar

2 - REPRESENTANTES.

# <image>

### Voltar

2 - Visualizar o valor de acordo com os objetivos e metas configurados no Portal Admin e WinThor.

No exemplo a seguir, temos as abas fornecedores e mensal. Os resultados já apresentam a dedução dos impostos ST, IPI, repasses e outras despesas.

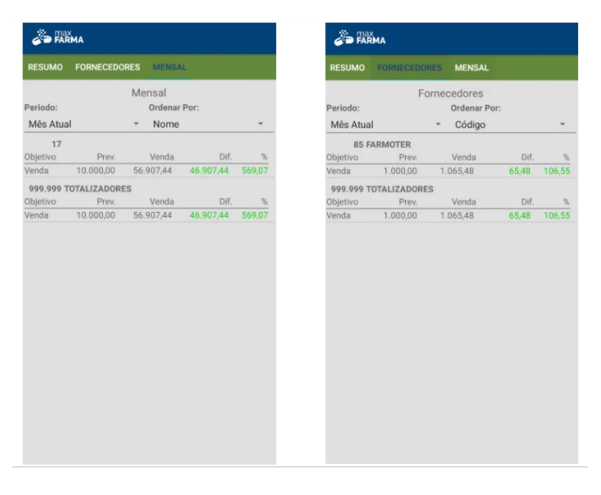

Voltar

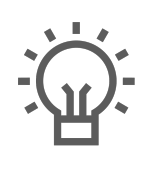

Não encontrou a solução que procurava?

Sugira um artigo

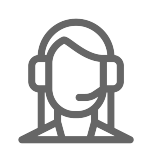

Ainda com dúvida?

Abra um ticket